**Инструкция подключения информирования в мессенджере** Viber

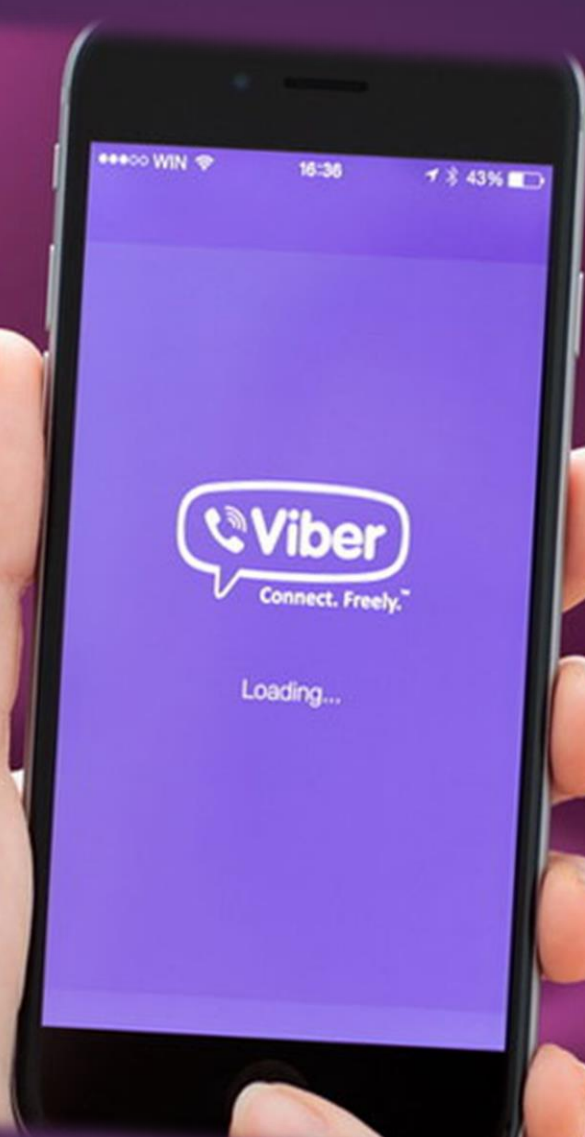

## Вам будут доступны следующие текстовые сообщения:

-уведомления о входе/выходе учащегося в учебные заведения -питание в школьной столовой -информация о составе комплексного обеда -покупки по школьной карте -пополнение баланса -сообщение об остатке средств на карте.

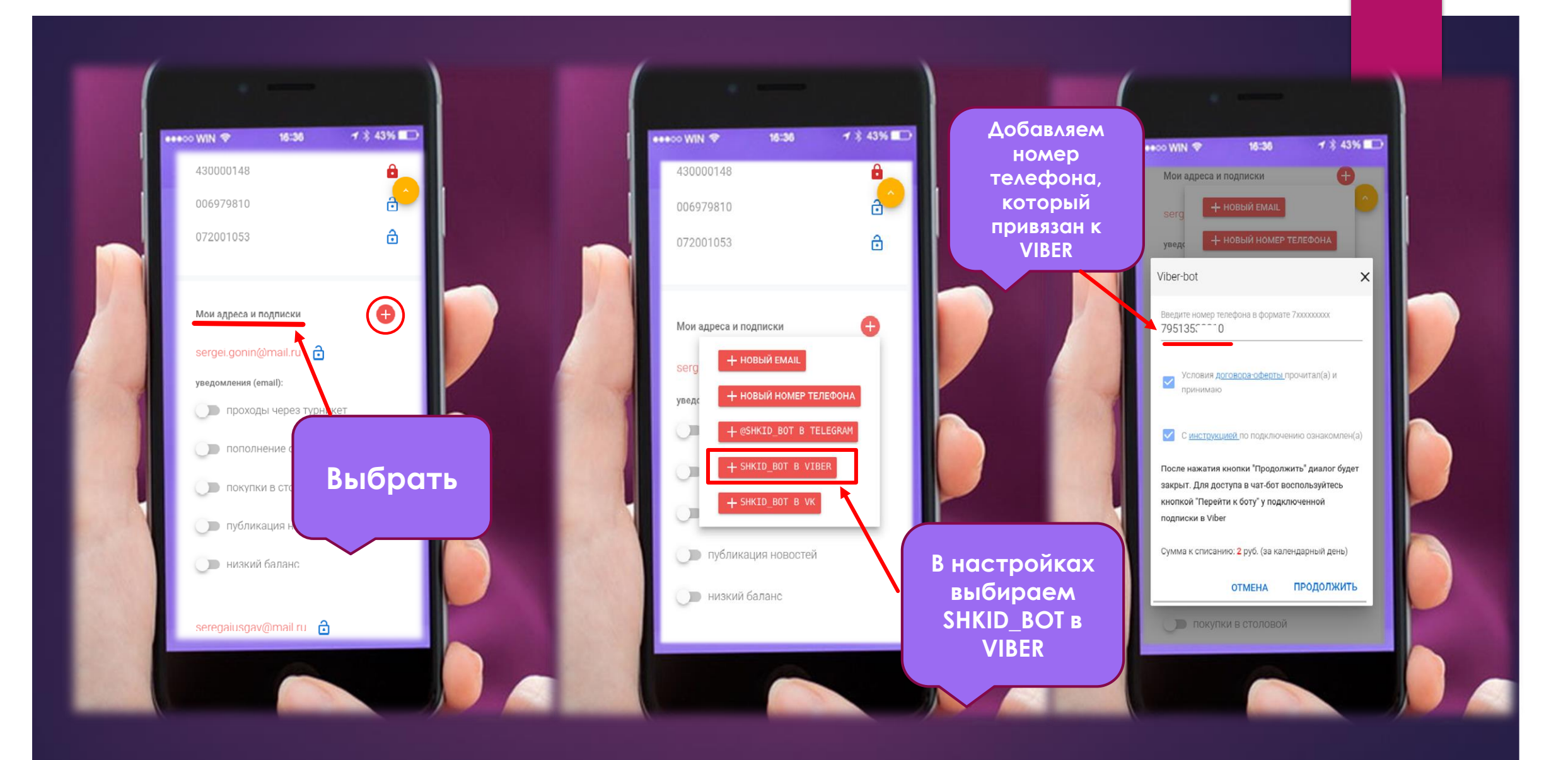

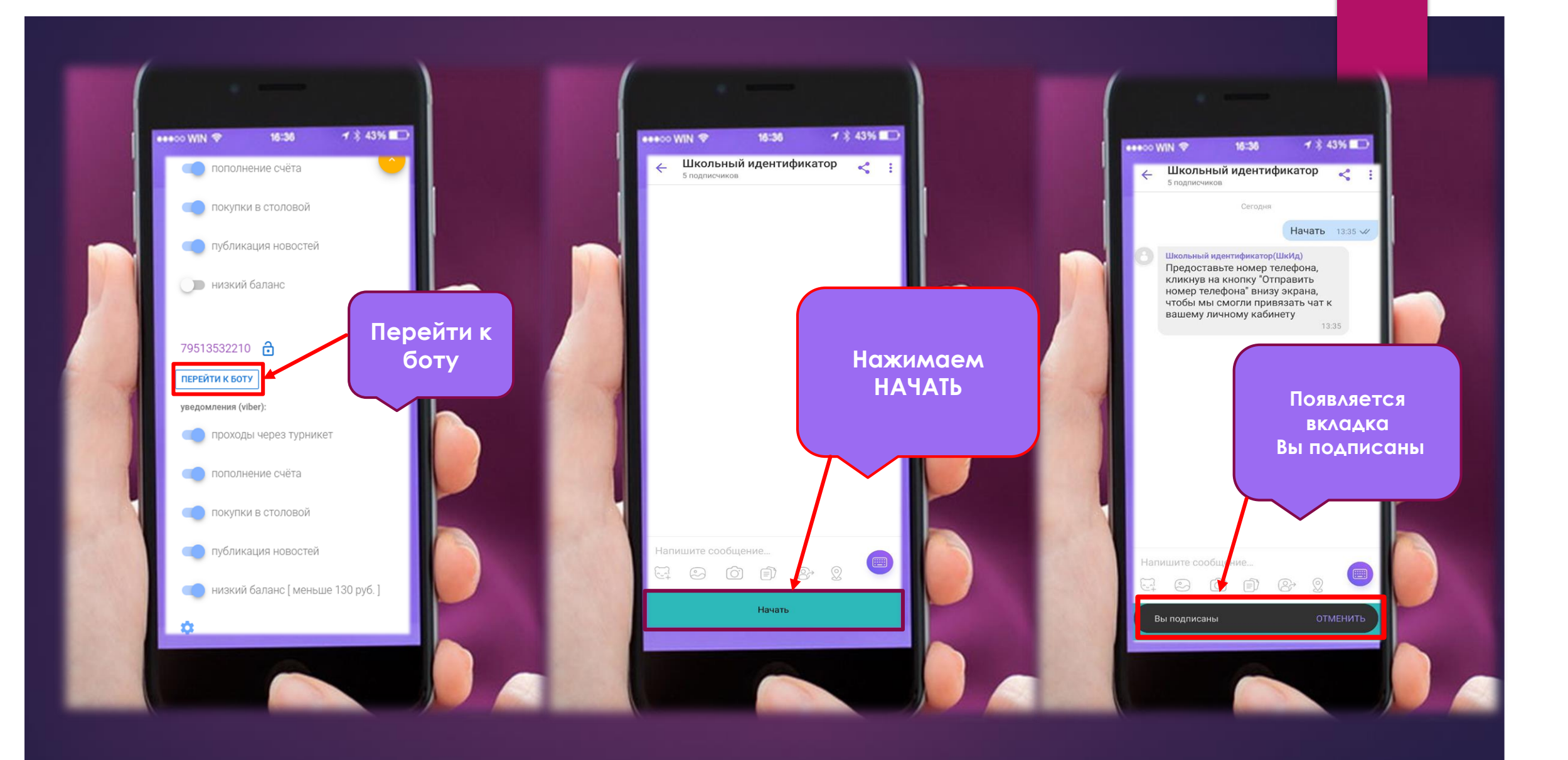

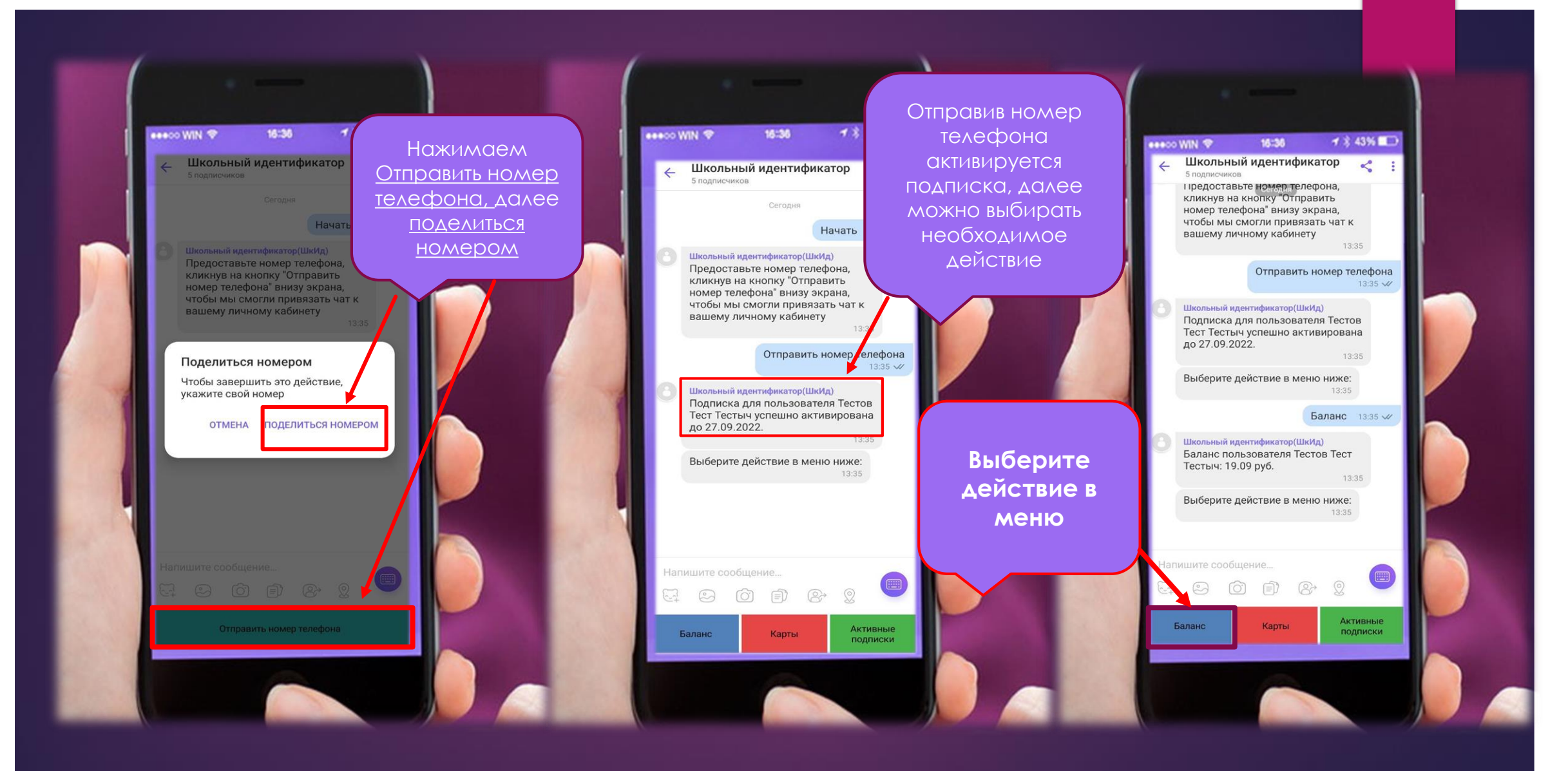

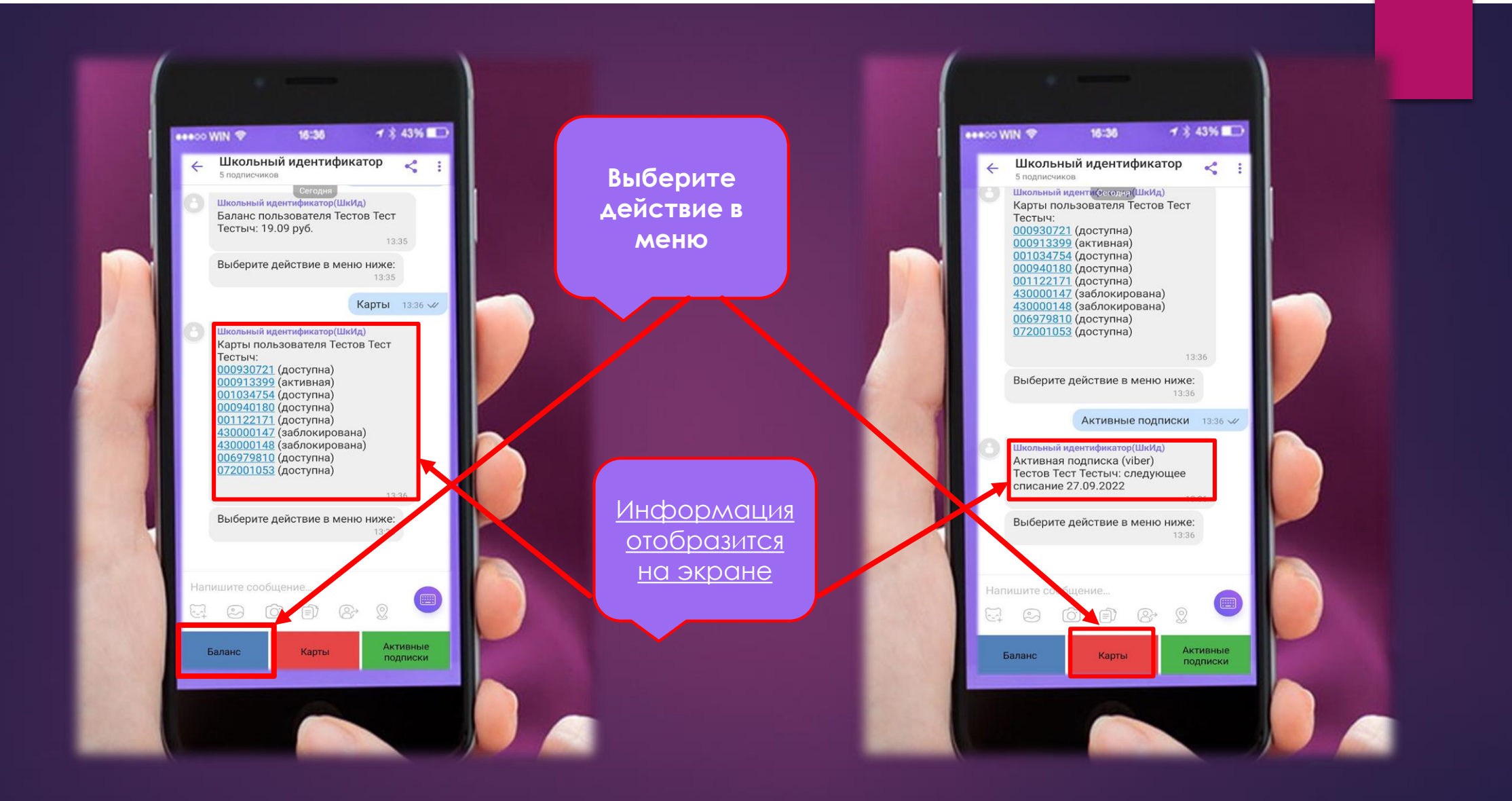